# KOSTAL

## Paragraph 14a EnWG

Mit KOSTAL sind Sie auf der sicheren Seite!

#### **KOSTAL PLENTICORE G3**

Das Energiewirtschaftsgesetz zum 01.01.2024 bringt über den §14a EnWG eine Neuregelung für leistungsstarke Verbraucher wie Wallboxen, Wärmepumpen und Batteriespeicher mit sich. Auch gemäß Paragraph §14a EnWG können KOSTAL Produkte einfach installiert und sicher betrieben werden.

Der PLENTICORE selbst kann die Leistungsabgrenzung via Rundsteuersignaleingang (RSE) / FNN-Steuerbox oder EEBus realisieren. Dies ist für alle Batteriespeicher notwendig, welche eine Ladung aus dem öffentlichen Netz ab 4,2 kW erhalten können. Eine Auflistung der freigegeben Batterien für den PLENTICORE G3 finden Sie <u>hier</u>. Folgendes Vorgehen ist für eine Umsetzung im Sinne des §14a EnWG zu beachten:

#### Leistungsbegrenzung nach §14 a EnWG und §9 EEG über Digitaleingänge aktivieren

### Paragraph 14a EnWG

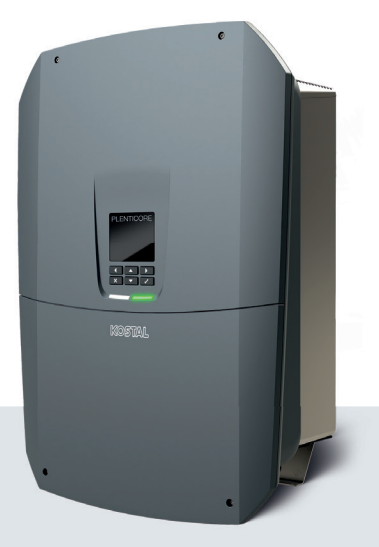

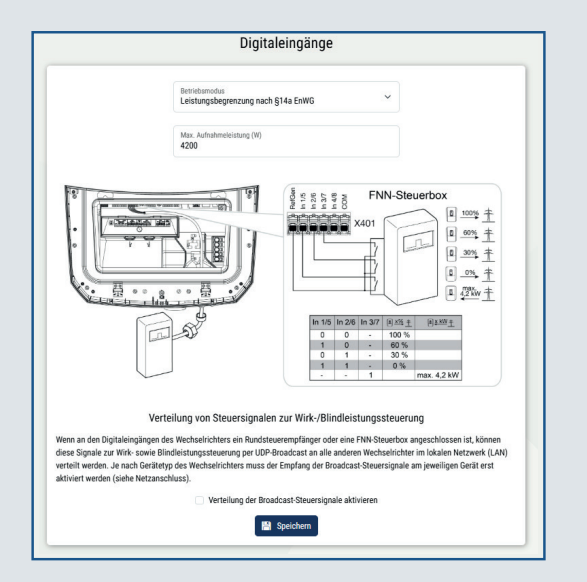

- Schliesen Sie die digitalen Eingänge an die FNN-Steuerbox an
- Rufen Sie den Webserver auf und melden Sie sich als Installateur an
- Klicken Sie auf "Servicemenü" und wählen Sie "Digitaleingänge" aus
- Wählen Sie nun im Dropdown-Menü "Betriebsmodus" die Funktion "Leistungsbegrenzung nach §14a EnWG" aus und speichern Sie die Einstellungen
- Wählen Sie nun im Dropdown-Menü "Betriebsmodus" die Funktion "Externes Batteriemanagement" aus und speichern Sie die Einstellungen
- Die Leistungsbegrenzung ist nun nach §14a EnWG und §9 EEG (Begrenzung der Erzeugungsleistung 0%/30%/60%/100%) aktiviert.

**Hinweis:** Für die Einstellungen benötigen Sie einen KOSTAL Service Code, den Installateure im KOSTAL Solar Terminal mit der Rolle "Monteur" automatisch zugewiesen bekommen

#### Leistungsbegrenzung nach §14 a EnWG und §9 EEG über EEBus aktivieren

|                             |                             | EEBus                                      |        |         |
|-----------------------------|-----------------------------|--------------------------------------------|--------|---------|
|                             |                             | × EEBus deaktivieren                       |        |         |
| Dieses G                    | Gerät                       |                                            |        |         |
| SKI                         | 41c41dfdefe1a09472d4        | 1cb98c5f692016350744                       | 回秘密    |         |
| Modell                      | PLENTICORE L G3             |                                            |        | 5. S    |
| Name                        | FT30-1-Schmalenberg         |                                            |        |         |
| Anwend                      | ungsfälle                   |                                            |        |         |
| Monito                      | oring of Inverter (MOI)     |                                            |        |         |
| Monito                      | oring of Battery (MOB)      |                                            |        |         |
| 🕑 Limitat                   | tion of Power Production (L | PP)                                        |        |         |
| Limital                     | tion of Power Consumption   | (LPC)                                      |        |         |
| Monito                      | oring of Power Consumption  | (MPC)                                      |        |         |
| Vertraute (                 | Geräte                      |                                            |        |         |
|                             |                             | Marke                                      | Тур    | Status  |
| Modell                      |                             |                                            | FMS    | $\odot$ |
| Modell<br>HmIP-H0           | 201                         | Homematic-IP                               | Lino   | - 1     |
| Modell<br>HmIP-H0<br>KSEM-G | 2                           | Homematic-IP<br>KOSTAL Solar Electric GmbH | hw0200 | $\odot$ |

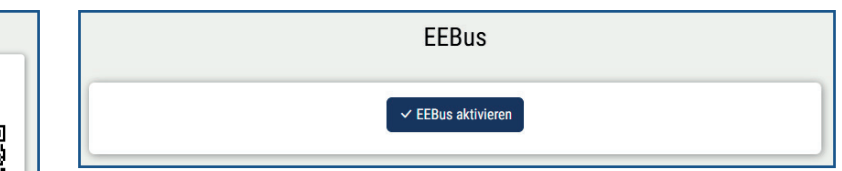

- Verbinden Sie den Wechselrichter mit dem selben Netzwerk in dem sich auch die CLS-Komponente des Netz-/Messstellenbetreibers befindet
- Rufen Sie den Webserver auf und melden Sie sich als Installateur an
- Klicken Sie auf "Einstellungen" und wählen Sie "EEBus" aus
- Klicken Sie auf den Button "EEBus aktivieren"
- Unter "verfügbare Geräte" finden Sie eine Liste mit zu EEBus kompatiblen Geräten
- Hier können Sie die Geräte auswählen, denen Sie vertrauen und den PLENTICORE steuern dürfen
- Die Leistungsbegrenzung nach §14a EnWG und §9 EEG erfolgt nun durch die Use Cases LPC und LPP